# آموزش کاربردی نرم افزار Tekla Structures 2018

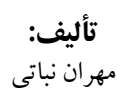

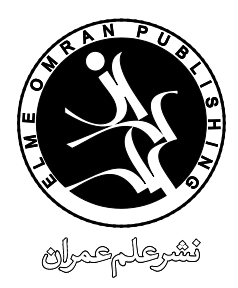

www.elme-omran.com Info@elme-omran.com

عضو:

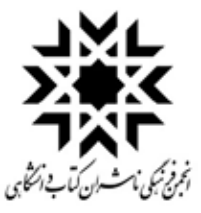

این اثر مشمول قانون حمایت مولفان و مصنفان و هنرمندان مصوب ۱۳۴۸ است، هر کس تمام یا قسمتی از این اثر را بدون اجازه ناشر و مؤلف، نشر یا پخش یا عرضه کند مورد پیگرد قانونی قرار خواهد گرفت.

| سرشناسه:            | نباتی، مهران، ۱۳٦٦ –                                                                                               |
|---------------------|----------------------------------------------------------------------------------------------------|
| عنوان و پديدآورنده: | آموزش كاربردي نرم افزار Tekla Structures 2018/ تاليف مهران نباتي.                                                  |
| مشخصات نشر:         | تهران : علم عمران ، ۱۳۹۷.                                                                                          |
| مشخصات ظاهري:       | ۳۸۲ ص.                                                                                                    |
| شابک:               | ۳۰۰۰۰۰ ریال۷–۳۵ – ۱۷۲۰ – ۹۷۸:                                                                                      |
| موضوع:              | طراحسی سسازہ نرمافےزار Structural design Software الگوسسازی اطلاعیات<br>ساختمان سازی Building information modeling |
| موضوع:              | سازههای فـولادی طرح و سـاختمان نرمافـزار Design and *- نرمافـزار Steel structures Design and *-                    |
| ردەبندى كنگرە       | TA٦٥٨/مآ٢٢/١٣٩٧                                                                                                    |
| ردەبندى ديويى       | 775/11/1                                                                                                    |
| شمارة كتابخانة ملي  | 02942.1                                                                                                    |

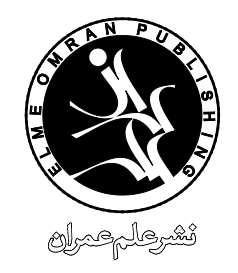

```
آموزش كاربردى نرم افزار Tekla Structures 2018
تأليف: مهران نباتي
```

چاپ اول تابستان ۱۳۹۷ تعداد و قطع صفحات ۲۸۲ – وزیری حروفچینی و صفحهآرایی علم عمران شمارگان ۱۰۰۰ بهای کتاب ۲۰۰۰۰ ریال شابک: ۷–۵۳–۵۱۷۵–۵۰۷۰ ۹۷۸

نشر علم عمران: تهران، یوسف آباد، خیابان جهان آرا، بین خیابانهای ۱٦ و ۱۸، پلاک ۲۳، طبقه دوم، واحد ۱۱، تلفن: ۸۸۳۵۳۹۳۰ دورنگار: ۸۸۳۵۳۹۳۴

حقوق چاپ و نشر برای نشر علم عمران محفوظ است.

## پیشگفتار مولف

نرم افزار تکلا استراکچرز از سال ۲۰۱٦ تاکنون سه نسخه جدید را روانه بازار کرده که با نسخه های قدیمی متفاوت بوده و تغییرات مثبتی در آنها ایجاد شده است اما تاکنون هیچ کتاب و مرجع فارسی برای آن نگارش نشده است. لیکن ما بر آن شدیم که با کمک انتشارات علم عمران کتابی جامع و کامل منطبق با آخرین نسخه نرم افزار یعنی نسخه ۲۰۱۸ تهیه کنیم. در کتاب پیش رو به کلیه تغییرات و ابزارهای اضافه شده در نسخه جدید اشاره شده است همچنین روند تالیف کتاب کاملا بر مبنای سیلابس های آموزشی این نرم افزار است بنابراین کاربر می تواند کتاب را فصل به فصل مطالعه نموده و در انتها پروژه سازه فولادی فصل آخر را برای تثبیت مطالب انجام دهد.

خوانندگان گرامی می توانند در فرآیند مطالعه کتاب در صورت مواجه با هر گونه مشکل و ایرادی موارد را در انجمنی که بدین منظور در سایت تخصصی تکلا به آدرس www.teklastructures.ir ایجاد شده است مطرح نموده و مشکلات خود را رفع نمایند همچنین ایرادهای نگارشی کتاب را که سعی بر آن شده که به حداقل ممکن برسد را نیز مطرح نموده تا برای چاپ های بعدی مورد اصلاح قرار بگیرد.

# فهرست

| ۱ – ۷ – ۲ – ۲ – ۲ – ۲ – ۲ – ۲ – ۲ – ۲ – ۲     |
|-----------------------------------------------|
| ۲–۷–۲ عملیات Zoom                             |
| ۲۰ Move-۵-۷-۱                                 |
| ۲۱ Rotate عملیات-۲–۷–۱                        |
| ۱-۷-۷-لغو دستورها                             |
| ۲۱–۷–۸ نوار وضعیت (Status bar)                |
| ۲۲-۱-۱- نوار ابزار انتخاب (Selecting Toolbar) |
| ۱۰-۷-۱ نوار ابزار ربایش (Snapping Toolbar)    |
| فصل دوم: ابزارهای مدل سازی ۲۵                 |
| ۲-۱-خطوط شبکه مستطیلی و مورب                  |
| ۲-۱-۱- ویرایش خطوط شبکه۲                      |
| ۲-۱-۱-۳-اصلاح خطوط شبکه به شکل منفرد          |
| ۲-۲-خطوط شبکهٔ شعاعی                          |
| ۲-۳- ترسيم قطعات فلزي۲                        |
| −۱−۳−۲ دستور Beam                             |
| ٤٠ Polybeam                                   |
| ٤١ Curved Beam                                |
| ۲-۳-۲ دستور Twin Profile                      |
| ۲-۳-۲ دستور Orthogonal Beam مستور             |
| ۲-۳-۲ دستور Spiral Beam                       |
| ۲-۳-۲ دستور Column                            |
| ٤٥ Plate دستور -٨-٣-٢                         |

| فصل اول: مبانی مقدماتی و نحوهٔ شروع کار با نرمافزار۹                                                                         |
|----------------------------------------------------------------------------------------------------|
| ۹ – ۱ – مقدمه                                                                                                    |
| ۱-۲- هدف از یادگیری نرمافزار تکلا                                                                                            |
| ۱-۳- نحوهٔ نصب نرمافزار۱                                                                                                    |
| ۱-۲-چگونگی شروع کار با نرمافزار۱۲                                                                                            |
| ۱–۰–ایجاد یک مدل جدید۱                                                                                                    |
| ۱-۳- آشنایی کلی با محیط نرمافزار۱۷                                                                                           |
| ۱–۲–۱ پنجره نمای جاری۱۷                                                                                                    |
| ۱–۲–۲–سیستم مختصات جهانی۱                                                                                                    |
| ۱-۳-۳ ناحیه کاری۱۷                                                                                                    |
| ۱۹–۶–۶-مختصات محلی                                                                                                    |
|                                                                                                    |
| ۱۹-۳-۵ منوی File                                                                                                    |
| ۱۹-۳-۵ منوی File<br>۱۹-۳-۱ منوی Ribbon -۲-۳-۱۸                                                                               |
| ۱۹-۳-۵ منوی File<br>۱۹-۳-۱ - Ribbon - ۲-۲-۱<br>۱۸-۱-۷- نوار عنوان۱۸                                                          |
| ۲-۳-۵ منوی File<br>۱۸-۳-۲ - Ribbon<br>۱۸-۳-۷ - نوار عنوان۱۸<br>۱۸-۳-۸ - فیلد جستجو۱۸                                         |
| ۲-۵-۵- منوی File                                                                                                    |
| ۱–۳–۵– منوی File۱۸<br>۱–۳–۵– منوی Ribbon -۳–۳–۱۸<br>۱–۳–۷– نوار عنوان۱۸<br>۱–۳–۹– نوار جانبی۱۸<br>۱–۳–۹– نوار ابزار انتخاب۱۸ |
| ۲-۵-۵- منوی File                                                                                                    |
| ۱۹-۵- منوی File                                                                                                    |
| ۱۹-۵-۵ منوی File                                                                                                    |
| ۱۹-۵- منوی File                                                                                                    |

| ۲–۳–۹ دستور ورق خمیده (bent plate)                       |
|----------------------------------------------------------|
| ۲-٤- نحوه ویرایش قطعات توسط پنجره ویژگی ها۵۱             |
| ۲-۵- نکات مر تبط با ابزارهای ربایش                       |
| ۲-۲-اص_لاح ہــــــندسیقط_عاتباکمکدک_مه                   |
| ٥٦Direct modification                                    |
| ۲-۷- نوار ابزار کمکی۷۵                                   |
| ۲-۸-ابزارهای کمک ترسیمی۷                                 |
| ۲-۸-۱ نقاط کمک ترسیمی۸                                   |
| ۲-۸-۲ دستور On Plane۸۰                                   |
| ۲–۸–۲ دستور Parallel to Two Points۹۵                     |
| ۲-۸-۱ دستور Along Extension of Two Points                |
| ۲-۸-۱-۸ دستور Projected Points On Line                   |
| Along Arc Using Center and Arc دسمستور –۱–۸–۲            |
| ٦١ Points                                                |
| ۲–۸–۱ دستور Along Arc Using Three Arc Points۷–۱–۸–۲      |
| ۲–۸–۱–۸ دستور Tangent to Circle                          |
| ۲-۸-۱-۸ دستور At Any Position۲                           |
| ۱۰–۱۰–۲ دستور Bolt Points                                |
| ۲-۸-۱۱- دستور تولید نقـاط در محــلهای تـــلاقی At        |
| ٦٢ Intersection                                          |
| ۲-۸-۲ کامپوننت فراخوانی نقاط (Point Creation Import)، ۲۳ |
| ۲-۸-۲ خطوط کمک ترسیمی                                    |
| ۲-۸-۲ صفحات کمک ترسیمی                                   |
| ۲-۸-۵-دوایر کمک ترسیمی۲                                  |
| فصل سوم: کار کردن با نماها                               |
| ۲۹-۱-دستورهای زیر مجموعه New view                        |
| 1-1-۳ دستور Basic view                                   |
| ۲-۱-۳ دستور Using Two Points                             |
| ۲–۱–۳ دستور Using Three Points                           |
| e-۱–۳ - دستور On Work Plane                              |
| ۲–۱–۵– دستور Along Grid Lines                            |
| ۲−۱−۲ دستور On part front plane                          |
| ۷۱ ــــــــــــــــــــــــــــــــــــ                  |
| ۸–۱–۳ دستور On part back plane                           |
| ۹–۱–۳ دستور On part bottom plane                         |
| ۱۰–۱۰–۱۰ دستور 3D View of part                           |
| ۱۱–۱۱–۲ دستور Default Views of part                      |
| Undeformed part view                                     |
| 1۳-۱-۳ دستور 3D View of component                        |
| ۱٤-۱-۳ دستور Default Views of component                  |
|                                                          |

| ٤٨.     | ۲-۳ دستور View list                              | ٧٣  |
|---------|--------------------------------------------------|-----|
| ٥١.     | ۳-۳- دستور Clip Plane                            | ٧٣  |
| ٥٢.     | −٤-زيرمجموعه Work area                           | ٧٤  |
| کــــمه | ۳-۵-زيرمجموعه Redraw                             | ٧٥  |
| ٥٦.     | ۳–۳– پلان کاری(Work plane)                       | ٧٦  |
| ٥٧.     | ۳–۷– تنظیم حالت نمایش قطعات و کامپوننتها         | ٧٨  |
| ٥٧.     | ۸-۳- دستور Switch to 3D or plane                 | ۸۱  |
| ٥٨.     | ۹-۳- دستور Fly                                   | ۸۱  |
| ٥٨.     | ۲-۱۰-۳ دستور View properties                     | ۸۱  |
| ٥٩.     | ۳-۱۰-۱-ابزارهای فیلتر کردن۲                      | ٨٢  |
| ٦٠.     | ۳–۱۱– دستور Representation                       | ٨٤  |
| ٦٠.     | ۳–۱۲–دستور Hide                                  | ٨٥  |
| Along   | فصل چهارم: ابزارهای کپی کردن و جابجایی           | ٨٧  |
| ٦١.     | ٤-١-ابزارهای کپی کردن                            | ٨٧  |
| ٦١.     | L−۱−۱ دستور Copy                                 | ٨٧  |
| ٦١.     | ۲-۱-٤ دستور Linear                               | ٨٩  |
| ٦٢.     | ۲-۱-٤ دستور Mirror                               | ٩٠  |
| ٦٢.     | ٤-١-٤ دستور Rotate                               | ۹۱  |
| نی At   | ۲۰−۱−٤ دستور To another object                   | ۹۱  |
| ٦٢.     | ۲-۱-۴ دستور All content to another object        | ٩٢  |
| ٦٣.     | ۲−۱−٤ دستور To another plane                     | ٩٢  |
| ٦٤.     | ۲-۱−۴ دستور From another model                   | ٩٣  |
| ٦٥.     | ۲-٤-ابزارهای جابجایی (Move کردن)                 | ٩٣  |
| 77.     | فصل پنجم: ابزارهای Detailing                     | ٩٥  |
| ٦٩.     | ۵-۱- تولید پیچ و انواع سوراخهای دایروی و لوبیایی | ٩٥  |
| ٦٩.     | ٥-١-١-اصلاح قطعات گروه پیچی                      | ١٠٠ |
| ٦٩.     | 0-۲- توليد جوش                                   | ١٠٠ |
| ٧•.     | ٥-٢-١- جوش بين قطعات                             | ۱۰۱ |
| ٧•.     | ٥-٢-٢- جوش چندضلعي (جوش دقيق)                    | ١٠٥ |
| ۷۱.     | ٥-٢-٣- جوش يک قطعه منفرد                         | ۱۰٦ |
| ۷۱.     | ٥-٣- آماده سازي قطعات براي جوشكاري               | ۱•۷ |
| ۷۱.     | ۵-٤- ابزارهای برش دادن قطعات                     | ۱۰۸ |
| ۷۱.     | 0-٤-1-برش خطی                                    | ۱۰۸ |
| ۷۱.     | ۵-۲-۲-برش چندضلعی                                | ۱۰۹ |
| ۷۱.     | ٥-٤-٣- برش با قطعه ثانوي                         | ۱۰۹ |
| ٧٢.     | ٥-٥- برش و تركيب قطعات                           | ۱۱۰ |
| ٧٢.     | ٥-٦- پخ دار كردن لبه قطعات                       | 111 |
| ٧٢.     | ۵-۷- یکپارچه سازی قطعات۲                         | 117 |
| ٧٢.     | فصل ششم: أشنایی با کامپوننتها و هوشمندسازی آنها  | 110 |
| ٧٢.     | ۲-۱- آشنایی با کامپوننت ها                       | 110 |
|         |                                                  |     |

| 117           | ۲-٦-نحوهٔ تولید کامپوننتها                             |
|---------------|--------------------------------------------------------|
| ١٢٠           | ۳-۳- آشنایی با پنجره ویژگی کامپوننت ها                 |
| . تکلا        | ۲–٤-معرفی تعدادی از کامپوننتهای پرکاربرد               |
| ١٢١           | ۲−٤−۲ - کامپوننت (Clip angle (116)                     |
| ١٣٢           | ۲-۲-۲- کامپوننت (U.s seat connection (72).             |
| 170           | ۲-۲-۲ کامپوننت (Shear plate (34)                       |
| ١٢٦           | ۲−٤−٤− کامپوننت (33) Tab plate                         |
| ١٢٧           | 5−3−8− كامپوننت (Box girder (S13)                      |
| 179           | ۲-۲-کامپوننت (S33) Cross plate                         |
| ۱۳۰           | −۷−٤−۲ کامپوننت (Handrailing (1024)                    |
| ۱۳۲           | 4-3-1- كامپوننت (S59) Helicoidal stairs-               |
| ١٣٣           | ۹-۲-۲ کامپوننت (S68) Spiral stair                      |
| ١٣٨           | ۲−٤-۲ – کامپوننت (Stairs (S71)                         |
| ١٣٩           | Tapered beam 2 (S45) - ۲۱ - کامپوننت (Tapered beam 2.  |
| ١٤٠           | Tapered Column (S99) - کامپوننت (Tapered Column .      |
| ١٤٢Μ          | ultiple stiffeners (1064) کامپوننت (ultiple stiffeners |
| ۱٤٤Rou        | nd jointing plates (124) – کامپوننت (۱24)              |
| ١٤٥           | ۲−٤−۵ ا - کامپوننت (29) Array of objects               |
| ١٤٦           | ٦-٥- آشنایی با کاستوم کامپوننت ها                      |
| ١٤٧           | ٦-٦- توليد كاستوم كامپوننت ها                          |
| 100           | ٦-٧-محيط ويرايشي كاستوم كامپوننت ها                    |
| ١٥٧           | ٦–٨–هوشمندسازي كاستوم كامپوننتها                       |
| ت ها          | ٦-٩-اصلاح پنجره محاورهای کاستوم کامپونن                |
| ىپوننت ھا ١٩٢ | ٦-١٠-ايمپورت و اکسپورت کردن کاستوم کاه                 |
| 198           | ٦-١١-اتصالات خودكار                                    |
| ار            | ٦-١١-١ مراحل شروع کار با اتصالات خودک                  |
| ۲۰۳           | فصل هفتم: مبانی تولید نقشههای کارگاهی                  |
| ۲۰۳           | ۷–۱– شماره گذاری قطعات (Numbering)                     |
| ۲۰٦           | ۷-۲- تغییر شماره گذاری قطعات                           |
| ۲•۸           | ۷-۳- حذف شماره گذاری قطعات                             |
| ۲•۸           | ۷-٤-ذخیره شماره گذاری قطعات                            |
| ۲۰۹           | ۷-۵- تغییر معیار شماره گذاری قطعات                     |
| ۲۱۱           | ۷-٦- تنظیمات شماره گذاری                               |
| ۲۱۳           | ۷–۷–مبانی مقدماتی تولید نقشهها                         |
| ۲۱٤           | ۷–۸- تهیه نقشههای قطعه زنبی                            |
| ۲۱۵           | ۷-۹-تهیه نقشههای مونتاژ                                |
| ۲۱٦           | ۷-۱۰- تهیه نقشههای نصب                                 |
| ۲۱۷           | ۷–۱۱– تهیه نقشههای ترکیبی                              |
| ۲۱۷           | −۱۱−۷ تهیه نقشه خام                                    |
| ۲۱۸           | ۷-۱۱-۲ - تهیه نقشه ترکیبی با جدول مشترک.               |

| ۷-۱۱-۳ تهیه نقشه ترکیبی با جداول اختصاصی۲۱۸ | ۱۱ |
|---------------------------------------------|----|
| ۷-۱۲ مديريت ليست نقشه ها                    | ١١ |
| ۷-۱۳ - گزارش گیری از پروژه                  | 11 |
| فصل هشتم: ابزارهای ویرایشی نقشهها           | ١١ |
| ۸-۱- چاپ کردن نقشه ها                       | 11 |
| ٨-١-١- تنظيمات مرتبط با چاپ نقشهها          | ١١ |
| ۸-۲- دیتیل زدن در نقشه ها                   | 11 |
| ۸–۳– مقطع زدن در نقشه ها                    | ١١ |
| ۸–۳–۱ – مقطع زدن منحنی                      | 11 |
| ۸-٤- توليد نما                              | ١١ |
| ۸-٤-۲ - توليد نما از وجوه قطعات             | ١١ |
| ۸-۲-۲-۲ تولید نما از نواحی دلخواه مدل       | ١١ |
| ۸-۲-۳- تولید نما از کل مدل                  | ١١ |
| ۸-٤-٤- توليد نما از نواحي دلخواه نقشه       | ١١ |
| ۸-۵- کپی کردن نقشهها در یکدیگر              | ١٤ |
| ۸-٦-چرخش نماها                              | ١٤ |
| ۸-۷- آرایش قرارگیری نماها                   | ١٤ |
| ٨-٨- تنظيم سيستم مختصات نقشهها              | ١٤ |
| ۸-۹- ابزارهای اندازه گذاری                  | ١٤ |
| ۸-۹-۱ - اندازه گذاری افقی                   | ١٤ |
| ۸-۹-۲- اندازه گذاری قائم                    | ۱۵ |
| ۸-۹-۹- اندازه گذاری افقی یا قائم            | ۱۵ |
| ۸-۹-۹- اندازه گذاری موازی                   | ۱۹ |
| ۸-۹-۹ اندازه گذاری عمود                     | ۱۹ |
| ۸-۹-۹- اندازهگذاری آزاد                     | ۱۹ |
| ۸-۹-۷-اندازه گذاری منحنی                    | ۱۹ |
| ۸-۹-۸-اندازهگذاری شعاعی                     | ۲۰ |
| ۸-۹-۹- اندازه گذاری زاویه                   | ۲۰ |
| ۸-۹-۰۱-اندازه گذاری فاصله تا مرکز ثقل۲۳۹    | ۲۰ |
| ۸-۱۰-۹ -اصلاح اندازهگذاری ها                | ۲۰ |
| ۸-۱۰-۱ - افزودن رفرنس های اندازهگذاری       | ۲۰ |
| ۸-۱۰-۸ -۲- حذف رفرنس های اندازه گذاری       | ۲۰ |
| ۸-۱۰-۹ ترکیب خطوط اندازه                    | ۲١ |
| ۸-۱۰-۹ اتصال خطوط اندازه                    | ۲١ |
| ۸-۱۰-۹ جابجایی عدد خط اندازه                | ۲١ |
| ۸-۱۰-۸ -۱۰-۸ اصلاح مبدأ اندازه گذاری        | ۲  |
| ۸-۱۱-۱ اندازه گذاری نقشه های نصب۲٤۲         | ۲  |
| ۸-۱۲-۹ باز تولید اندازه گذاری ها            | ۲  |
| ۸–۱۳– درج علائم به نقشهها                   | ۲  |
| ۸-۱۳-۲ مارک                                 | ۲  |

| ٢٤٦                       | ۸–۱۳–۲ علامت جوش                         |
|---------------------------|------------------------------------------|
| ۲٤٧                       | ۸–۱۳–۳ تراز ارتفاعی                      |
| ۲٤٨                       | ۸–۱۳–۶ نماد مقطع و دیتیل                 |
| 729                       | ۸–۱۳–۵ افزودن نماد                       |
| 701                       | ۸–۱۳–۲ مارک های اضافی                    |
| ۲٥١                       | ۸–۱۳–۷–اطلاعات متنی                      |
| ۲٥٣                       | ۸–۱۳–۸ فایل DWG                          |
| ٢٥٤                       | ۸–۱۳–۹ تصویر                             |
| ن)                        | ۸-۱۳-۱۰ نماد اصلاحیه نقشه (رویژر         |
| ۲٥٥                       | ۸-۱٤-۸ همراستا کردن اشیای نقشه           |
| ۲٥٦                       | ۸–۱۵–مرتب کردن اشیای نقشه                |
| ۲٥٧                       | ۸-۱۹- پنهان کردن اشیای نقشه              |
| ۲٥٨                       | ۸–۱۷ لینک کردن نقشه ها                   |
| ۲٦.                       | ۸–۱۸ بروزرسانی مارک ها                   |
| ات مدل                    | ۸-۱۹- حذف نمادهای مربوط به تغییر         |
| ۲٦٢                       | ۸-۲۰- تنظیم لیبل خطوط شبکه               |
| ۲٦٣                       | ۸-۲۱- تولید اشکال در نقشه ها             |
| ٢٦٤                       | ۸-۲۲- ویرایش اشکال در نقشه ها            |
| ٢٦٤                       | ۸-۲۲-۱ بریدن یا امتداد دادن خطوط         |
| 770                       | ۸-۲۲-۲-برش یا تفکیک اشیا                 |
| ۲٦٥                       | ۸–۲۲–۳ تقسیم بندی اشیا                   |
| 777                       | ۸-۲۲-۶ کپی کردن اشیا                     |
| 777                       | ۸-۲۲-۵-متقارب کردن خطوط                  |
| 777                       | ۸-۲۲-۲ پخ دار کردن خطوط                  |
| 777                       | ۸-۲۲-۷-ایجاد نماد برش                    |
| 777                       | ۸-۲۲-۸- ترکیب خطوط                       |
| 777                       | ۸-۲۲-۹ تفکیک اشیا                        |
| 777                       | ۸-۲۳- دسترسی به پنجره ویژگی ها           |
| ٢٦٩                       | فصل نهم: اصلاح تنظيمات نقشهها            |
| ۲۷۰                       | -۱-۹ نحوه دسترسی به <i>و</i> یژگی نقشه ه |
| اورەاي Drawing Properties | ۹-۲-بخش های مختلف پنجرهٔ مح              |
| ۲۷۱                       | (ويرايش سطح اول)                         |
| ۲۷۱                       | ۹-۲-۱ - تنظیمات از پیش ذخیره شده         |
| 777                       | ۲-۲-۹ زیر شاخه Titles                    |
| ۲۷۳                       | ۲-۹-زیر شاخه Layout                      |
| τνλ                       | ۶-۲-۹-زیرشاخه View creation              |
| ۲۸۰                       | ۲-۹-زیرشاخه Section view                 |
| ۲۸۱                       | 4-۲-۹- زیرشاخه Detail view               |
| ۲۸۱                       | ۷-۲-۹ زیرشاخه Protection                 |
| ۲۸۳User-o                 | −۲−۹ زیر شاخه defined attributes         |

| اورهای View Properties  | ۹–۳– بخش های مختلف پنجرهٔ مح               |
|-------------------------|--------------------------------------------|
| ۲۸۳                     | (ويرايش سطح دوم)                           |
| ۲۸٤                     | ۹–۲–۲ زیرشاخه Attributes                   |
| ۲۸٦                     | ۹-۲-۳ زیرشاخه Dimensioning                 |
| ۳•۸                     | ۹-۳-۳ زیرشاخه Filter                       |
| ۳۰۹                     | 8-۳-۹ زیرشاخه Neighbor part filter         |
| ۳۰۹                     | ۹-۳-۹ زیرشاخه Marks                        |
| ۳۱۳                     | ۹-۲-۲ زیرشاخهObjects                       |
| ۳۲۳                     | فصل دهم: پروژه سازه فولادي                 |
| ۳۲۳                     | ۱۰-۱-مشخصات کلی پروژه                      |
| ۳۲۹                     | ۲۰۱۰ شروع کار با نرمافزار تکلا             |
| . مدل                   | -<br>۱۰-۳- تنظیم خطوط شبکه و تراز ارتفاعی  |
| ۲۳۲                     | ۱۰-۲- تعریف متریال پروژه                   |
| ۳۳۳                     | ۱۰–٥-ترسيمستونها                           |
| ۳۳۸(Ba                  | ase Plates) متونها (ase Plates             |
| نون۳٤٠                  | ۱۰-۷- ترسیم سخت کننده های صفحه س           |
| ٣٤١                     | ۱۰–۸-مدلسازی سوراخهای صفحه ستو             |
| ۳٤٣                     | ے۔<br>۱۰–۹–مونتاژ کردن ستون ہا             |
| ۳٤٣                     | ۱۰-۱۰-مدلسازى تيرها                        |
| ۳٤٧                     | ۱۰-۱۱-اجزاي پله                            |
| ٣٥٥                     | ۱۰–۱۲–اتصالات                              |
| ٣٥٦                     | ۱۰-۱۲-۱ -اتصال نشیمن تیرهای منفرد          |
| тол                     | ۱۰–۱۲–۲–اتصال نشیمن تیرهای دوبل            |
| ۳٦١                     | ۱۰–۱۲–۳–اتصال تیر به تیر                   |
| ی طبقه و میان طبقه .۳۶۳ | ۱۰-۱۲-۲-اتصال تیر پاگرد پلهها به تیرها     |
| ۳٦٥                     | ۱۰–۱۳–مهاربندها                            |
| ۳٦٦                     | ۱۰–۱۳–۱–ترسیم مهاربندها                    |
| ۳٦٧                     | ۱۰-۱۳-۲ ترسیم ورق،های اتصال                |
| ۳۷۱                     | ۱۰-۱۳-۳-لقمههای مهاربند                    |
| ۳۷۲                     | ۱۰-۱۷-برشگیرهای سقف مرکب                   |
| ٣٧٤                     | ۱۰–۱۵-وصلهٔ ستونها                         |
| ٣٧٦                     | ۱۰–۱۹–مونتاژ کردن قطعات                    |
| ۳۷۷                     | ۱۰-۱۷- کنترل مدلسازی                       |
| ۳۷۷                     | ۱۰–۱۸- شماره گذاری اعضا                    |
| ٣٧٨                     | ۱۰-۱۹- تهیهٔ نقشههای کارگاهی               |
| ۳۷۸(Single-Part Draw    | -<br>۱۰–۱۹–۱۰- تولید نقشههای قطعهزنی (ings |
| ۳۸۰(Assembly Drav       | ۰۱-۲-۱۹-۲ تولید نقشههای مونتاژ (wings      |
| (General Arrangement    | ۱۰-۱۹-۳- تولید نقشیههای نصیم               |
| ۳۸۰                     | Drawings)                                  |
| ۳۸۱                     | ۰۰-۲۰- تهیهٔ گزارشهای خروجی                |

# فصل اول مبانی مقدماتی و نحوهٔ شروع کار با نرمافز ار

# ۱ – ۱ – مقدمه ۲۰۰۵ استان معدمه ۲۰۰۵ المان المان

بررسی آن پرداخته می شود، دارای زیر شاخههای زیر نیز می باشد:

Tekla Structural Designer: نرمافزاری ســت که به طور اختصاصی برای تحلیل و طراحی سـازههای سـاختمانی به کار برده میشود.

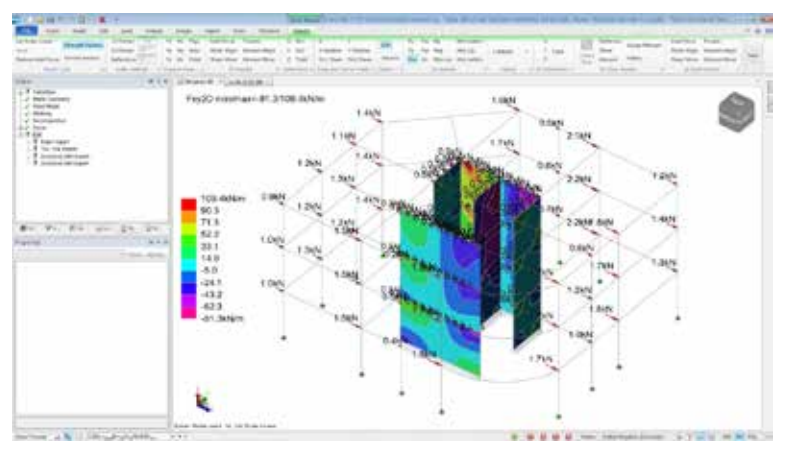

شکل ۱–۱- نمایی از محیط Tekla Structural Designer

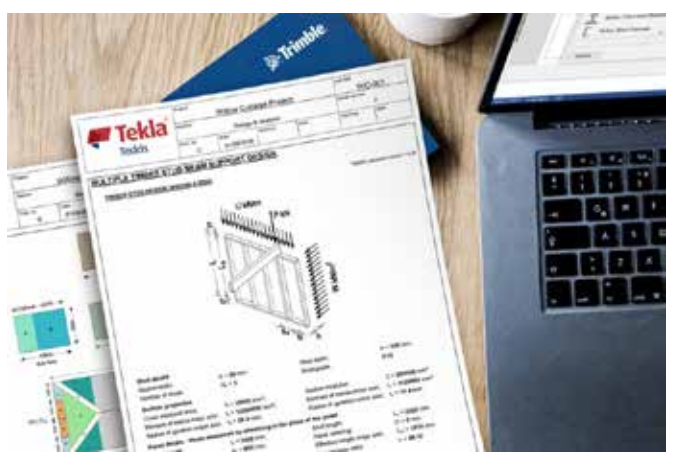

Tekla Tedds: نرمافزاری ست که قادر به تهیه دفتر چه محاسبات خودکار بر اساس قالبهای آماده و از قبل طراحی شده است.

شکل ۲-۱- نمایی از محیط Tekla Tedds

Tekla BIMSight: نرمافزاری ست برای مشاهده و بررسی ارتباط بین تمامی اجزای سازه. در این مدل سه بعدی می توان تمامی تداخلها را بررسی کرده و در صورت نیاز برای درج اطلاعات بر روی اجزای مدل از کامنتهای مختلف استفاده کرد.

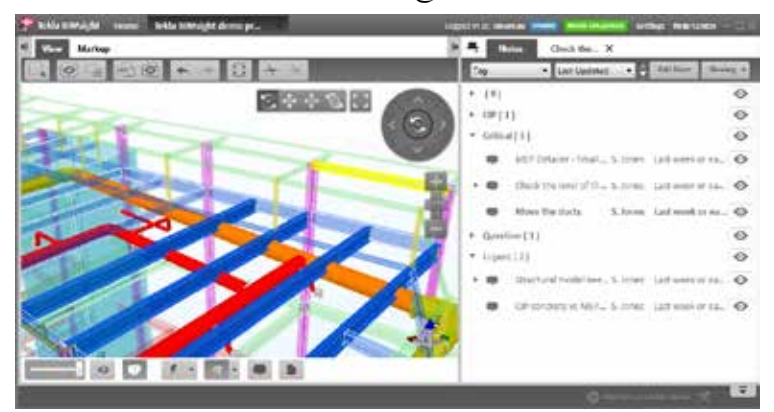

شکل ۱–۳- نمایی از محیط Tekla BIMSight

Tekla Field 3D: نرمافزاری ست برای مشاهده مدلهای BIM در گوشیهای تلفن همراه و تبلتهای هوشمند.

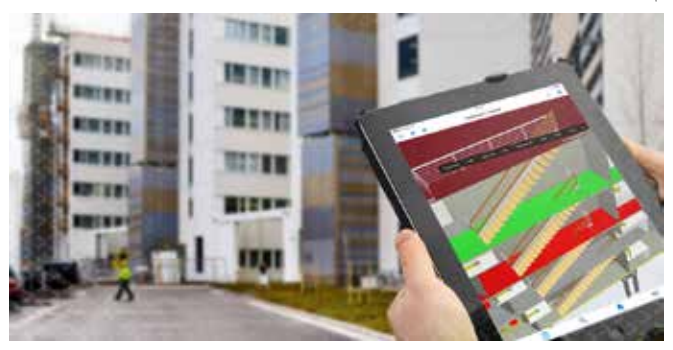

شکل ۱-۴- نمایی از محیط Tekla Field 3D

Tekla Civil: نرمافزاری ست از نوع BIM که از حیث جامعیت شامل تمامی زمینه های مهندسی عمران است.

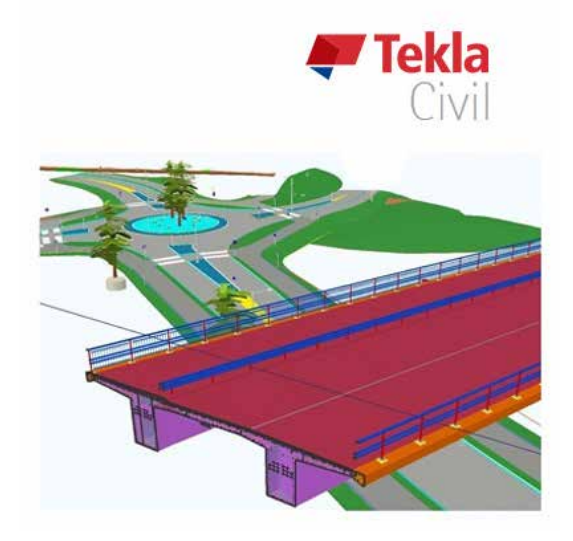

شکل ۱-۵- نمایی از محیط Tekla Civil

در ادامهٔ نگارش این کتاب به نرمافزار Tekla Structures به اختصار "نرمافزار تکلا" و یا "نرمافزار" گفته می شود. نسخههایی از نرمافزار تکلا که توسط مهندسین مورد استفاده قرار می گیرند اغلب شامل نسخههای ۱۹، ۲۰ و ۲۱ می باشند که عملاً تفاوت چندانی با یکدیگر ندارند اما از سال ۲۰۱٦ سیستم معرفی نسخههای تکلا تغییر پیدا کرد بطوریکه سه نسخه آخر تکلا نسخه ۲۰۱٦، ۲۰۱۷ و ۲۰۱۸ نام گرفتهاند. ساختار این کتاب که بر اساس نسخهٔ ۲۰۱۸ تکلا نوشته شده است می تواند مرجع قابل اطمینانی برای سایر نسخههای دیگر نرمافزار نیز باشد.

#### ۱–۲– هدف از یادگیری نرمافزار تکلا

هر نرمافزاری که به بازار عرضه می گردد بسته به قابلیتها و تواناییهای خود به منظور گره گشایی بخش خاصی از صنعت بکار برده می شود. نرمافزار تکلا امروزه در صنعت ساخت بیش از ۸۰ کشور دنیا وارد شده است و از این حیث در زمرهٔ نرمافزارهای مهندسی معتبر و پرفروش قرار می گیرد. متأسفانه بدلیل قفل شکسته بودن اکثر نسخههای این نرمافزار در ایران، انجام عملیات تحلیل و طراحی در آن امکان پذیر نیست لیکن به منظور اهداف پرکاربرد دیگری از این نرمافزار استفاده می گردد که بخشی از آنها عبارتند از:

- مدلسازی انواع سازههای فولادی، بتنی و همچنین سازههای ترکیبی و پیچیدهٔ صنعتی
  - مدلسازی جزئیات و اتصالات سازهای بصورت خودکار و یا دستی
- امکان فعالیت همزمان چندین کاربر برروی یک پروژه برمبنای کار تیمی (Team Work) به منظور تسریع در عملیات مدلسازی (در حالت Multi-User)
- تولید انواع نقشه های کارگاهی از جمله نقشه های قطعه زنی (درج جزئیات برشکاری و سوراخکاری)، نقشه های ساخت، مونتاژ و نقشه های نصب سازه که به طور چشمگیری باعث کاهش خطاهای انسانی در حین تولید نقشه ها به روش سنتی و با نرمافزارهایی نظیر Autocad خواهند شد
- گزارش خروجی دقیقی از مصالح، احجام و المانهای استفاده شده در پروژه که کمک شایانی به تهیهٔ لیستوفر بدون خطا
   خواهد نمود و می توان بر اساس آن برآورد اولیهٔ صحیحی از لیست خریدهای پروژه داشت

۲۲ / آموزش کاربردی نرم افزار Tekla Structures 2018

امکان تبادل اطلاعات با سایر نرمافزارها از جمله دریافت و صدور اطلاعات به نرمافزار Autocad
 بررسی وضعیت پروژه از نظر پیشرفت کار در زمانهای مختلف و ارائه یک برنامهٔ زمانبندی مناسب
 امکان ارائه توالی نصب بخش های مختلف سازه و بکارگیری تکنیکهای مدیریت پروژه در حین عملیات ساخت

**۱ – ۳ – نحوهٔ نصب نر م افز ار** مراحل نصب نرمافزار تکلا بسته به شرکتی که آن را تهیه نموده اید ممکن است که متفاوت باشد. با توجه به اینکه معمولاً نرمافزارهای موجود در بازار قفل شکسته می باشند فلذا هر یک از آنها دارای عملیات نصب و Crack متفاوتی می باشند اما به طور کلی پس از نصب نرمافزار، نصب محیط (Environment)، فایل موجود در پوشه Crack را کپی کرده و در مسیر نصب نرمافزار Paste می کنیم. این مسیر عبارتست از:

C:\Program Files\Tekla Structures\2018\nt\bin

نسخهٔ ۲۰۱۸ نرمافزار تکلا با سیستم عاملهای Window 10 و Window 7، Window 8.1 از نوع ۲۶ بیتی سازگاری کامل دارد و برای نصب این نسخه نیاز به Microsoft.Net Framework 4.5.1یا بالاتر است.

۱ – ۴– چگونگی شروع کار با نرمافزار

پس از نصب هر نسخهای از نرمافزار Tekla Structures برروی دکمهٔ Start درمحیط ویندوز کلیک کنید و مسیر زیر را برای اجرای برنامه طی نمایید:

All Programs > Tekla Structures 2018 > Tekla Structures 2018

با طی مسیر فوق و یا کلیک بر روی آیکون نرمافزار، ابتدا پنجرهٔ محاورهای Tekla Structures – Choose Setup به کاربر نمایش داده میشود که در آن محیط برنامه، ساختار نوار ابزاری و کارکردهای متفاوت آن قابل انتخاب میباشد.

| <b>©</b> Trimble            |            |  |
|-----------------------------|------------|--|
| 🖉 Tek                       | a          |  |
| Structur                    | res        |  |
| Choose your Tekla Structure | es sietup: |  |
| Érvironmenti                |            |  |
| Default environment         |            |  |
| Role                        |            |  |
| Al                          | Ŧ          |  |
| Configuration:              |            |  |
| 5.4                         | -          |  |
|                             |            |  |

شكل ۲-۶- پنجرهٔ محاورهای Tekla Structures – Choose Setup

این پنجرهٔ محاورهای متشکل از ۳ بخش تنظیمی بوده که توضیح هر کدام از آنها در زیر آمده است: Environment: به هنگام نصب نرمافزار تکلا، ضرورت دارد که به همراه آن حداقل یک محیط کاری (Environment) نیز نصب گردد. هر یک از محیطهای کاری دربردارندهٔ مشخصات مصالح، گزارش ها، جداول، اتصالات، مقادیر پیش فرض تنظیمات و پروفیلهای معینی با استاندارهای خاص یک کشور و یا یک منطقه می باشند. به طور کلی ۳۳ محیط برای تکلا قابلیت انتخاب و نصب دارد که در جدول ۱-۱ به برخی از آنها اشاره شده است.

| Australasia | Poland        |
|-------------|---------------|
| China       | Russia        |
| Default 🗸   | SouthAfrica   |
| Germany     | UK            |
| India       | US (imperial) |
| Italy       | US (metric)   |

جدول ۱–۱– معرفی تعدادی از محیطهای قابل نصب برروی نرمافزار تکلا

اگر در ابتدا محیطی نصب نشده باشد می توان از گزینه Default استفاده نمود که چارچوبی خام و اولیه همراه با تنظیمات عمومی دارد. از آنجایی که پروفیل های موجود در محیط المتفاده شباهت زیادی با پروفیل هایی که در ایران استفاده می شوند دارند لذا بهتر است که همواره از این محیط استفاده کنیم و سایر محیط ها را صرفاً به هنگام نیاز کاری نصب نماییم. Role هنگامی که محیط مشخصی در بخش Environment انتخاب شد، متناسب با آن محیط، تکلا فازهای کاری متنوعی را به کاربر پیشنهاد می دهد. با انتخاب هر یک از این فازها، رابط کاربری برنامه اعم از دستورها، نوارابزارها و... مطابق با آن فاز کاری هماهنگ خواهد شد. انتخاب هر کدام از این فازها بستگی به هدف شما دارد ولی در حالت کلی بهتر است که همواره از فاز کاری الما استفاده کنیم که مشتمل بر تمامی فازهای موجود می باشد. در جدول ۱–۲ به طور نمونه به فازهای کاری قابل استفاده در محیط الماره شده است.

جدول ۱-۲- فازهای کاری قابل استفاده در محیط Default

| Type of Roles in Default Environment |                           |  |
|--------------------------------------|---------------------------|--|
| All ✓                                | Concrete Contractor       |  |
| General Contractor                   | Precast Concrete Detailer |  |
| Rebar Detailer                       | Steel Detailer            |  |
| Engineer                             |                           |  |

License: در این بخش می توانیم ساختار پروژهٔ خود را به نرمافزار معرفی کنیم. با انتخاب هر ساختاری به غیر از ساختار Full ، برخی از دستورها و ابزارها قابل استفاده و رویت نخواهند بود و بالطبع حجم کمتری از نرمافزار را اشغال خواهند نمود. بدلیل اینکه در فرآیند مدلسازی اغلب به اکثر دستورها و تنظیمات نرمافزار احتیاج داریم لذا در این کتاب همواره از ساختار Full استفاده خواهیم نمود. انواع ساختارهایی که در تکلا قابل انتخاب می باشند در جدول ۱–۳ آورده شدهاند.

| افزار | در نرم | استفاده | قابل | ارهای | ساختا | -۳-1 | جدول |
|-------|--------|---------|------|-------|-------|------|------|
|-------|--------|---------|------|-------|-------|------|------|

| Type Of Licenses      |                            |  |  |
|-----------------------|----------------------------|--|--|
| Project Viewer        | Precast Concrete Detailing |  |  |
| Drafter               | Steel Detailing            |  |  |
| Project Manager       | Full 🗸                     |  |  |
| Construction Modeling | Primary                    |  |  |
| Engineering           | Educational                |  |  |
| Rebar Detailing       | Developer                  |  |  |
| Production Planner    |                            |  |  |

همانگونـه كـه پیـش تر نیز ذكر گردید، انتخاب هر یك از سـاختارها به غیر از سـاختار Full منجر به اعمال یكسـرى از محدودیتها در دسـتورها و ابزارهاى نرمافزار خواهد شـد. در جدول ۱–٤ به پارهاى از این سـاختارها و محدودیتها اشـاره شده است كه براى اطلاعات تكمیلى آورده شده و ضرورتى به مطالعه آن نیست. بطورمثال در ساختار Full تمامى ویژگىها فعال و قابل استفاده است اما در ساختار Drafter غالباً از ویژگى Viewing مىتوان استفاده نمود بطوریكه در این ساختار اکثر دستورهاى اصلى غیر فعال بوده و امكان تعریف یك مدل جدید در آن وجود نخواهد داشت.

| ساختار<br>ویژگی ها                | Full | Steel Detailing | Precast Concrete<br>Detailing | Rebar Detailing | Primary | Drafter |
|-----------------------------------|------|-----------------|-------------------------------|-----------------|---------|---------|
| Viewing                           | ~    | ~               | ~                             | ~               | ~       | ~       |
| Grids, Construction Lines, Points | ~    | ~               | ~                             | ~               | ~       |         |
| Building Elements                 | ~    | ~               | ~                             | ~               | ~       |         |
| Assemblies                        | ~    | ~               | ~                             | ~               | ~       |         |
| Precast Cast Unit                 | ~    |                 | ~                             |                 | ~       |         |
| Pour Modeling                     | ~    |                 | ~                             | ~               | ~       |         |
| Numbering                         | ~    | ~               | ~                             | ✓               | ~       |         |
| Conceptual Components             |      |                 |                               | ~               |         |         |
| Steel Components                  | ~    | ~               |                               |                 | ~       |         |
| Concrete Components               | ~    |                 | ~                             | ~               | ~       |         |
| Lotting                           | ~    | ~               | ~                             | ~               | ~       |         |
| Sequencer                         | ~    | ~               | ~                             | ~               | ~       |         |
| User-defined attributes           | ~    | ~               | ~                             | ~               | ~       | ~       |
| Project status visualization      | ~    | ~               | ~                             | ~               | ~       | ~       |
| Multi-user                        | ~    | ~               | ~                             | ✓               | ~       | ~       |
| Locking                           | ~    | ~               | ~                             | ✓               | ~       |         |
| Clash Check manager               | ~    | ~               | 1                             | ~               | ~       | ~       |
| Task manager                      | ~    | 1               | 4                             | ✓               | ~       |         |
| Organizer                         | ~    | ~               | ~                             | ~               | ~       | ~       |

جدول ۱-۴- تعدادی از ساختارهای قابل انتخاب در تکلا و محدودیتهای آنها

لازم به ذکر است که پس از ایجاد یک مدل جدید نیز میتوان تنظیمات اولیه تکلا را تغییر داد، بدین منظور کافیست از منوی File دستور Settings را اجرا کرده و در بخش License تنظیمات را تغییر داد.

| <  | Sharing            |                        |   |
|----|--------------------|------------------------|---|
| 6  | Project properties | License                |   |
| 10 | Settings           | Default environment    | • |
|    | Catalogs           | Role:                  | v |
|    | Editory            | Configuration:<br>Full | * |

شکل ۱–۲- نحوه تغییر تنظیمات اولیه تکلا پس از گشودن یک مدل جدید

پس از انجام تنظیمات ذکر شده در پنجرهٔ محاورهای Tekla Structures-Choose Setup برروی دکمهٔ OK کلیک کرده تا وارد پنجره خوش آمد گویی نرمافزار شوید.

|                     |       | Selectronic |         |      | Line - P X                                                                     |
|---------------------|-------|-------------|---------|------|--------------------------------------------------------------------------------|
| Recent In Al access | 1 New |             |         |      | Vour danier fails Spathees arop<br>Sometien<br>Anne                            |
| and                 |       | 0000        | worth   | 1995 | MC<br>Dentgernern<br>Føll                                                      |
| New York (W         |       | 0.0000      | 0.000   |      | Notications                                                                    |
| Per vede 31         |       | -execution  | And all |      | Influence tabue development     Learn the product     Discuss with other users |

شکل ۱–۸- پنجرهٔ محاورهای خوش آمد گویی نرمافزار

در پنجره محاورهای گشوده شده:

- در تب Recent می توان به مدل هایی که اخیرا استفاده شده است دسترسی داشت.
  - در تب All model کلیه مدلهای از قبل ذخیره شده نمایش داده خواهند شد.
    - در تب New قادر به ایجاد یک مدل جدید خواهیم بود.

#### ۱ –۵– ایجاد یک مدل جدید

برای ایجاد یک مدل جدید، به تب New رفته و تنظیمات زیر را انجام میدهیم:

Name: در این بخش نام دلخواهی را برای مدل مورد نظر انتخاب میکنیم (درصورت عدم تغییر نام مدل، تکلا از نامNew استفاده میکند).

Place in: در این بخش محل ذخیرهٔ پروژه (مدل) مشخص می گردد. (مسیر پیش فرض نرمافزار برای ذخیرهٔ فایل مدل، همان درایوی ست که تکلا در آن نصب شده است). به منظور مشخص نمودن سریعتر پوشهٔ ذخیرهٔ فایل مدل، می توان از دکمهٔ Browse نیز استفاده نمود.

| ime:                 |                                 |                             |                                         |                           |
|----------------------|---------------------------------|-----------------------------|-----------------------------------------|---------------------------|
| inv model 42         |                                 |                             |                                         | Create                    |
| ace in:              |                                 |                             |                                         |                           |
| C/\TeldaStructurerMe | odeln)                          |                             |                                         | + Brosse                  |
|                      |                                 |                             |                                         |                           |
| mplate               |                                 |                             |                                         |                           |
|                      | -                               | Tekla                       |                                         | Tekla                     |
| Stank                | Cast-in-Place -<br>Sample model | Engineering Sample<br>Model | Precast - Template for<br>precast users | Steel - Steel<br>Template |
|                      |                                 |                             |                                         |                           |

شکل ۱–۹– تنظیمات تب New

Template: در نرمافـزار تـكلا ايـن قابليت وجـود دارد كه بتوان مدلهاى دلخواهى را به عنوان مدل الگو معرفى كرده و در صورت نياز بصورت سريعترى از آنها استفاده نمود. دربخش Template به طور پيش فرض چندين مدل الگو وجود دارد كه هيچ يك كاربرد چندانى ندارند و ما همواره از گزينهٔ (Blank) استفاده مىكنيم. مدلهاى الگو در مسير زير واقع شدهاند:

C:\ProgramData\TeklaStructures\2018\Environments\default\model templates

درصورت تمایل می توانید مدل موردنظر خود را در مسیر فوق کپی کرده و فایل TeklaStructuresModel (با فرمت XML) را که در پوشهٔ این مدل الگو وجود دارد با یک برنامهٔ ویرایشگر متنی (به طورمثال Notepad) همانند شکل زیر اصلاح و ذخیره کنید. اکنون نام مدل کپی شده نیز در لیست نام مدلهای الگو درج خواهد شد.

| model.asc                               | ModelDasicsComponents                         | TeleficitureModeland Network                                                                                                    |
|-----------------------------------------|-----------------------------------------------|----------------------------------------------------------------------------------------------------|
| 018                                     | 210                                           | <pre>«Yas3 version="2.0" eccoding="U10-8" standalone="no"?&gt; +<br/>&lt;100CTYPE TexlattructuresModelts</pre>                                                                                                    |
| Pla 1.0                                 | Configuration Settings<br>1 Kill              | «Text is a fructure enviced is»<br>officiella<br>example investigation in the set of the set<br>officiella in the set of the set of the set<br>of the set of the form of the set of the<br>overall environment of the set of the set<br>of the set of the set of the set of the set<br>of the set of the set of the set of the set of the<br>overall environment of the set of the set of the set of the<br>overall environment of the set of the set of the set of the set of the<br>overall environment of the set of the set of the set of the set of the<br>overall environment of the set of the set of the set of the set of the<br>overall environment of the set of the set of the |
| TellaStructures                         | CellaStructuresHodel<br>cd4: Decument<br>1 KB | <ul> <li>Languagesena cit, propages</li> <li>Temp lates - (Temp lates</li> <li>davis - (Temp lates</li> <li>davis -</li></ul>                                                                                                    |
| rollo<br>Telda Structures Model<br>1 40 | Sib. db1<br>SAE File<br>1 80                  | <ul> <li>COLDESCION (COLDESCION)</li> <li>CONSTITUCT: (Programmata) Teilla Structures (2017)</li> <li>Crock Tructures Models&gt;</li> </ul>                                                                                                    |
|                                         |                                               |                                                                                                    |

True به False به True ب) فایل 1stTemplate از False به True ب) الف) اصلاح تنظیم 1stTemplate به True به الف) الف شکل ۱۰۰۱ - نحوهٔ ایجاد مدلهای الگو

Type: در این بخش مشخص می گردد که عملیات مدل سازی از نوع تک کاربره (Single-user model) و یا چندکاربره

(Multi-user model) خواهد بود. اگر پروژه به صورت انفرادی انجام می شود، گزینه Single-user model و اگر پروژه به صورت گروهی انجام می پذیرد گزینه Multi-user model را انتخاب کنید. در پروژههای بزرگ که از حالت چند کاربره استفاده می شود، سیستمهای مختلف تشکیل یک شبکه را می دهند و همزمان افراد گوناگونی در فازهای مشخصی بر روی مدل کار می کنند که در صورت استفاده از این حالت، نام شبکهٔ مورد استفاده در فیلد Server (پس از انتخاب گزینه چند کاربره) درج می گردد. همچنین برای کار کردن با حالت چند کاربره، باید نرمافزار جانبی MultiuserServer نیز نصب گردد. در تمامی بخش های این کتاب از حالت (Single-user model) استفاده خواهیم نمود.

پس از انجام تنظیمات ذکر شده، بر روی دکمهٔ Create کلیک کنید تا یک مدل جدید ایجاد گردد.

#### ۱ – ۶ – آشنایی کلی با محیط نرمافز ار

محیط کاربری نرمافزار تکلا در سه نسخه اخیر با نسخههای قدیمی تر تفاوت زیادی داشته و نوارمنوها به Ribbonها تبدیل شدهاند که بر اساس نیاز کاربر میتوانند بصورت سفارشی تنظیم گردند. بخشهای مختلف پنجرهٔ اصلی نرمافزار در شکل ۱۱-۱۱ نشان داده شده است که در ادامه به ترتیب شمارهها به شرح هر یک از آنها خواهیم پرداخت.

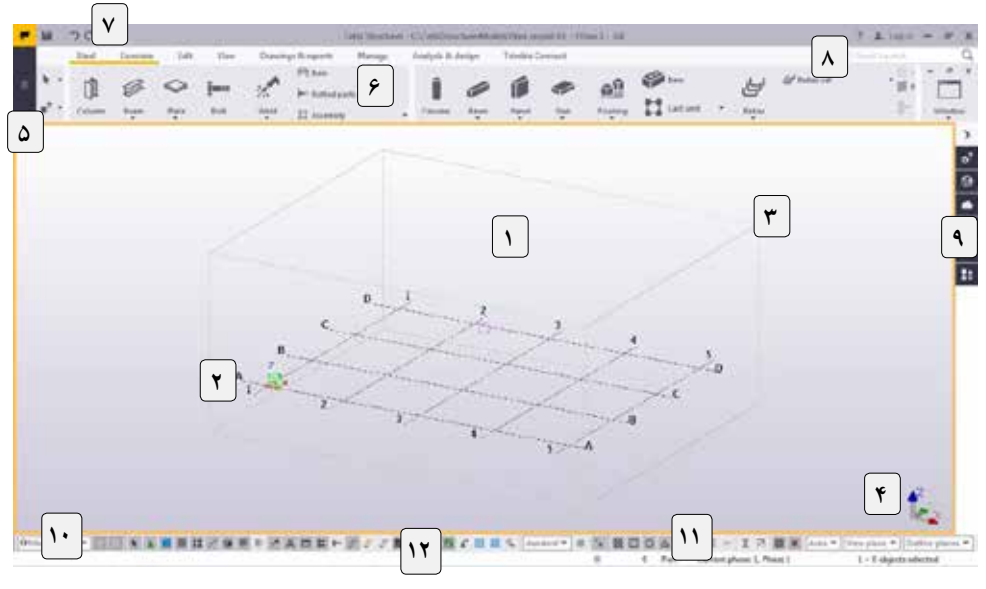

شکل ۱۱–۱۱– بخشهای مختلف پنجرهٔ اصلی نرمافزار

#### ۱ – ۶ – ۱ – پنجره نمای جاری

مدل تکلا داخل این نما قرار دارد، در ابتدا این نما شامل ناحیه کاری و خطوط شبکه پیش فرض است.

#### ۱–۶–۲– سیستم مختصات جهانی

مکعب سبز رنگی که در مبدأ ۰٫۰٫۰ قرار گرفته است نشان دهنده سیستم مختصات جهانی میباشد.

**۱ – ۶ – ۳ – ناحیه کاری** مکعب مستطیلی که محیط بر خطوط شبکه است و نشان دهنده ناحیه کاری می باشد، در نمای مدل صرفا اجزا و قطعاتی قابل مشاهده خواهند بود که در ناحیه کاری قرار داشته باشند.

#### ۸۸ / آموزش کاربردی نرم افزار Tekla Structures 2018

این نماد مشخص کننده جهتهای مثبت مختصات محلی است.

**۱ – ۶ – ۵– منوی File** توسط این آیکون می توان به منوی فایل دسترسی داشته و عملیاتی نظیر ایجاد مدل، ذخیره مدل، فراخوانی، چاپ نقشهها و... را انجام داد.

۱ – ۶ – ۶ – Ribbon م Ribbonها دربردارنده کلیه دستورها و ابزارهای ترسیمی بوده و می توان آنها را بصورت سفارشی تنظیم نمود.

> **۱ – ۶ – ۷ – نوار عنوان** این نوار به طور پیش فرض شامل دستورهای Save، Undo، Redo است.

**۱–۶–۸– فیلد جستجو** اگر دستور و یا پنجره محاورهای ابزاری را نتوانستیم به طور مستقیم پیدا و اجرا کنیم می توانیم از این فیلد جستجو که با نام Quick Launch شناخته می شود استفاده کنیم.

**۱ – ۶ – ۹ – نوار جانبی** توسط این نوار جانبی میتوان به کامپوننتها و مدلهای مرجع که از سایر نرمافزارها فراخوانی شدهاند دسترسی داشت.

اغلب اوقات در پروژه های کاری خود با مواردی مواجه می شویم که نیاز داریم موضوعات خاصی را در مدل انتخاب کنیم، بهترین راهکار برای اینگونه موارد استفاده از ابزارهای انتخاب و عملیات فیلتر کردن اعضا می باشد. به عملکرد دکمه های این نوار ابزار در بخش ۱–۷–۹ اشاره شده است بطوریکه با مطالعهٔ این بخش و پیگیری کاربردهای آن در فصول آتی در این موضوع تبحر پیدا خواهید نمود.

۱-۶-۱۱ - نوار ابزار ربایش در موارد بیشماری که نیاز داریم برروی نقاط خاصی از یک قطعه و یا یک شی کلیک کنیم از دکمههای این نوار ابزار استفاده میکنیم. بطورمثال یک ستون فلزی صرفاً با معرفی یک نقطه ترسیم میگردد که برای معرفی آن میتوان از دکمهٔ ربایش تقاطع خطوط شبکه استفاده نمود. به عملکرد دکمههای مختلف نوارابزار ربایش در بخش ۱-۷-۱۰ اشاره شده است.

#### **۱–۶–۱۲ ا – نوار وضعیت** نوار وضعیت که تحتانی ترین نوار محیط کاربری است متشـکل از چندین بخش بوده که اطلاعات بخصوصی را به کاربر

۱–۶–۰۱– نوار ابزار انتخاب

نوار وضعیت که تعمالی ترین توار معیط کاربری است مسلمان از چندین بخش بوده که اطارعات بخطوصی را به کاربر نمایش میدهد. در سمت چپ این نوار، دستورالعمل استفاده از ابزارها و دستورهای اجرا شده و سایر اطلاعات و پیغامهای نرمافزار نشان داده میشود، در قسمت میانی نوار وضعیت اطلاعات تنظیمی بخش Options نمایش داده میشود و در سمت راست نوار وضعیت اطلاعات مربوط به شمارهٔ فاز جاری مدل و تعداد قطعات انتخابی درج می گردد. به منظور کسب اطلاعات بیشتر در مورد نوار وضعیت به بخش ۱-۷-۸ مراجعه کنید.

#### ۱ – ۷ – یادگیری ابزارهای اولیه تکلا

قبل از اینکه کاربر قادر به توانایی کار کردن با نرمافزار تکلا باشد، بایستی از اصول اولیه و قواعد نرمافزار اطلاعات کافی داشته باشد، هر چند که اکثر این اصول و ابزارها در تمامی نرمافزارهای مهندسی مشابه یکدیگر بوده اما دانستن آنها لازمه کار کردن با نرمافزارهای اینچنینی است. ۱-۷-۱ – ایجاد مدل جدید برای ایجاد یک مدل جدید می توان از منوی File دستور New را اجرا کرد. تنظیمات ایجاد یک مدل جدید در بخش ۱-۵ توضیح داده شده است.

۱–۷–۲– بازکردن مدل

برای باز کردن یک مدل موجود می توان از منوی File دستور Open را اجرا کرد.

|   | ×       |                      |
|---|---------|----------------------|
| ۵ | New     | Recent               |
|   | Open    | All models           |
| • | Save as | Browse shared models |

شكل ۱–۱۲– دستور Open

در این بخش:

Recent: برای باز کردن مدلهایی به کار میرود که اخیرا مورد استفاده قرار گرفتهاند. All models: برای باز کردن کلیه مدلهای موجود به کار میرود. Browse shared models: برای باز کردن مدلهای به اشتراک گذاشته به کار میورد. در نرمافزار تکلا بصورت همزمان میتوان صرفاً برروی یک مدل کار کرد. درصورت نیاز به گشودن مدل جدید، تکلا پیغامی را مبنی بر ذخیرهٔ مدل فعلی نمایش خواهد داد فلذا با بستن مدل فعلی، مدل جدید گشوده خواهد شد.

#### ۱–۷–۳– ذخیره مدل

به منظور ذخیرهٔ عملیات صورت گرفته در مدل از آیکون Save در نوار عنوان استفاده می شود. با توجه به این نکته که نرمافزار تکلا دارای خاصیت ذخیرهٔ خودکار (Auto Save) می باشد ولی بهتر است که در هرمقطع از عملیات مدلسازی برروی آیکون دستور Save کلیک و یا از کلید میانبر Ctrl+S استفاده کنیم.

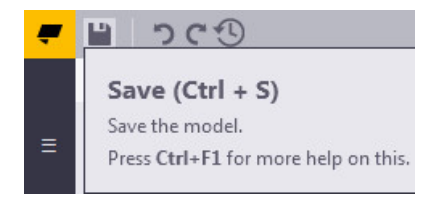

شکل ۱–۱۳– دستور Save

به منظور تنظیم بازههایی که توسط آن نرمافزار به ذخیرهٔ خودکار عملیات صورت گرفته برروی مدل میپردازد دستور واقع در مسیر زیر را دنبال کنید.

File > Settings > Options > General - Autosave

#### Zoom عملیات –۷–۱

از دستورهای Zoom که در تب View واقع شده است به منظور بزرگ نمایی و کوچک نمایی استفاده می شود. عملیات Zoomدر حالت معمولی ازطریق دکمهٔ چرخشی وسط موس و همچنین ازطریق دکمههای Page Up و Page Down صفحه

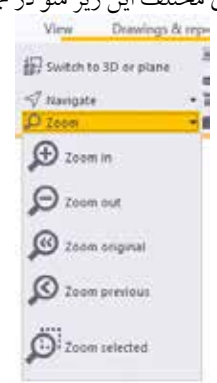

کلید نیز قابل اجرا میباشد. به عملکرد دستورهای مختلف این زیر منو در جدول ۱-۵ اشاره شده است.

شکل ۱–۱۴– ابزارهای Zoom

جدول ۱-۵- شرح عملکرد دستورهای Zoom

| دستور         | عملكرد                                                                            |
|---------------|-----------------------------------------------------------------------------------|
| Zoom In       | بزرگ نمایی توسط کلیک کردن و یا معرفی ناحیهٔ بزرگنمایی با عمل Drag                 |
| Zoom Out      | کوچک نمایی توسط کلیک کردن و یا معرفی ناحیهٔ کوچک نمایی با عمل Drag                |
| Zoom Original | بازگشت به حالت بزرگ نمایی استاندارد                                               |
| Zoom Previous | بازگشت به حالت بزرگ نمایی انجام گرفته در مرحلهٔ قبل                               |
| Zoom Selected | بزرگنمایی برروی نمای جاری بطوریکه اشیای انتخاب شده در مدل در مرکز نما قرار بگیرند |

#### ۸ove عملیات–۵–۷–۱

از Move به منظور عملیات جابجایی برروی نما بکار میرود. دستورهای جابجایی در نما در جدول ۱-۲ بررسی شدهاند.

| جابجایی در نما | دستورهای | عملكرد | ۱ - ۶ - شرح | جدول |
|----------------|----------|--------|-------------|------|
|----------------|----------|--------|-------------|------|

| دستور            | عملكرد                                                                                                    |  |  |
|------------------|----------------------------------------------------------------------------------------------------|--|--|
| Pan              | Very Conserving A in<br>For boots to 10 or parce<br>For Researce with viscous<br>Constraints Sector with viscous<br>Constraints Sector with viscous<br>France with viscous<br>France with vi |  |  |
| Move Right       | جابجایی به سمت راست نما (دکمهٔ جهت نمای سمت راست صفحه کلید)                                                                                                    |  |  |
| Move Left        | جابجایی به سمت چپ نما (دکمهٔ جهت نمای سمت چپ صفحه کلید)                                                                                                    |  |  |
| Move Down        | جابجایی به سمت پایین نما (دکمهٔ جهت نمای سمت پایین صفحه کلید)                                                                                                    |  |  |
| Move Up          | جابجایی به سمت بالای نما (دکمهٔ جهت نمای سمت بالای صفحه کلید)                                                                                                    |  |  |
| Center by Cursor | جابجایی بر اساس موقعیت قرارگیری نشانگر موس (دکمهٔ Insert)                                                                                                    |  |  |

جابجایی توسط نشانگر Pan از طریق فشردن دکمهٔ وسط موس و حرکت آن، نیز امکان پذیر میباشد که از این نوع جابجایی در نما استفادهٔ زیادی میشود. برای استفاده از این نوع جابجایی، نیاز است که تیک تنظیمی دستور Middle Button

Pan را از مسیر File > Settings فعال کنید.

Rotate=-۶-۷-۱

از Rotate برای چرخش در نما استفاده می شود. از طریق عملیات چرخش در نما می توان اجزای مدل را از زوایای گوناگون بررسی کرد و نقایص احتمالی موجود را مرتفع نمود. به عملکرد Rotate در جدول ۱–۷ اشاره شده است.

| دستور             | عملكرد                                                                                                    |
|-------------------|----------------------------------------------------------------------------------------------------|
| Rotate With Mouse | پس از اجرای این دستور (کلید میانبر Ctrl+R) با معرفی یک نقطهٔ دلخواه، مرکز دوران را<br>مشخص کنید و سپس با پایین نگاه داشتن دکمهٔ سمت چپ موس و جابجایی آن به عملیات<br>چرخش در مدل بپردازید (برای پایان دادن به عملیات چرخش از دکمهٔ Esc استفاده کنید).<br>View Drawings & rep<br>Switch to 3D or plane<br>Rotate with mouse<br>Set view point<br>Pan |
| Set View Point    | پس از اجرای این دستور، میتوان مرکز دوران را با معرفی یک نقطهٔ جدید اصلاح نمود.<br>(کلید میانبر ۷). علامت زیر در مدل نشان دهنده مرکز چرخش نما میباشد.                                                                                                    |

جدول ۱–۷- شرح عملکرد دستورهای چرخش

یکی از روش های رایج برای عملیات چرخش در مدل این اسـت که بصورت همزمان کلید Ctrl و دکمهٔ وسـط موس را پایین نگاه داشت و سپس به جابجایی نشانگر موس پرداخت.

۱ – ۷ – ۷ – لغو دستور ها

برای لغو و یا پایان دادن به فعالیت یک دستور، از Interrupt استفاده میگردد. دستور Interrupt با فشردن دکمهٔ Esc از صفحه کلید و یا کلیک راست نمودن و اجرای دستور Interrupt نیز قابل اجراست. همچنین میتوان برای اجرای سریع این دستور از آیکون آن نیز استفاده کرد.

| -         | Ľ |   |
|-----------|---|---|
|           |   |   |
|           | k | + |
| $\bullet$ |   |   |

شکل ۱–۱۵– آیکون دستور Interrupt

۱–۷–۸– نوار وضعیت (Status bar) پیغامها و دستورالعمل های تکلا توسط نوار وضعیت به کاربر منتقل می شود. هنگامیکه با عملکرد یک دستور ترسیمی و نحوهٔ معرفی نقاط و پارامترهای آن آشنایی کاملی ندارید می توانید از دستورالعمل های نوار وضعیت که در سمت چپ این نوار ابزار نمایش داده می شوند استفاده کنید. نوار وضعیت علاوه بر دستورالعمل های مربوط به عملکرد فرامین مختلف، پیامهای خطا، اطلاعات زیر را نیز در اختیار

- وضعیت فعال یا غیر فعال بودن تنظیمات مربوط به Ortho, SmartSelect ,Drag and drop با علائم اختصاری O, S, D
  - نحوهٔ عملکرد دکمهٔ چرخشی وسط موس در حالت Pan ویا Scroll
    - شمارهٔ فازی که در حال کار کردن با آن هستید (فاز جاری)
      - تعداد اشیا و گیرههایی که به حالت انتخاب در آمدهاند

کاربر قرار میدهد:

Pick position T S 0 Pan Current phase: 1 5 + 0 object(s) selected

شکل ۱–۱۶– بخشی از اطلاعات نمایش داده شده در نوار وضعیت

#### (Selecting Toolbar) - نوار ابزار انتخاب – ۹–۷

از بخشهای مختلف این نوارابزار برای انتخاب و یا عدم انتخاب اشیای خاص مدل استفاده می گردد. بکار گیری این نوارابزار زمانی مفید است که بخواهیم به سرعت و بدون خطا اشیای مورد نظر خود را در مدل انتخاب کنیم. به طور مثال اگر بخواهیم در مدل جاری صرفاً جوش ها به حالت انتخاب در بیایند از دکمهٔ 💉 استفاده می کنیم.

قبل از اینکه به نحوه انتخاب قطعات توسط نوار ابزار انتخاب اشاره شود، توجه شما را به ذکر چند نکته جلب میکنیم: نکته ۱: در نرمافزار تکلا برای اینکه یک شی یا قطعه انتخاب گردد کافیست بر روی آن کلیک کرده و اگر بخواهیم پنجره ویژگیهای آن گشوده شود بر روی آن دابل کلیک میکنیم.

نکته ۲: در نرمافزار تکلا به المانهایی که دارای وزن هستند (همانند تیر، ستون، ورق و...) واژه قطعه (Part) و به المانهایی که دارای وزن نیستند (همانند خطوط شبکه، نقاط، ابزارهای کمک ترسیمی و...) واژه شی (Object) اطلاق می شود.

نکته ۳: برای انتخاب بیش از یک قطعه در نرمافزار تکلا، هم میتوان از دکمه Ctrl و هم میتوان از دکمه Shift استفاده کرد. با این تفاوت که قطعاتی که با Ctrl انتخاب شوند با کلیک مجدد از انتخاب خارج شده اما در Shift این خاصیت deselect برقرار نیست.

نکته ٤: برای انتخاب گروهی از قطعات می توان از مستطیل انتخاب در نما نیز استفاده کرد. بدین شکل که اگر این مستطیل از چپ به راست ترسیم شود باید کلیه اجزا داخل این مستطیل باشند اما اگر این مستطیل از راست به چپ ترسیم شود حتی اگر بخش کوچکی از یک شی داخل این مستطیل باشد به حالت انتخاب در می آید.

نحوهٔ عملکرد ابزارهای انتخاب بدین ترتیب است که برای انتخاب اشـیای موردنظر، برروی دکمهٔ مربوط به آن کلیک می شود تا رو به پایین فشرده شود.

درصورت عدم بر آورده شدن نیاز شما در انتخاب اشیا، از فیلترهای انتخاب از دکمهٔ 👹 استفاده می شود که به نحوهٔ کارکرد آن در بخش ۳–۱۰–۱ اشاره شده است. برای آشنایی با دکمههای نوارابزار انتخاب به جدول ۱–۸ دقت کنید.

| دكمة انتخاب  | کاربرد                                                                           |
|--------------|----------------------------------------------------------------------------------|
| R.           | انتخاب بدون محدودیت (فعال نمودن تمامی دکمههای انتخاب به جز دکمهٔ انتخاب تک بولت) |
|              | انتخاب Componentها                                                               |
|              | انتخاب قطعات (همانند تير، ستون، ورق و)                                           |
| 莽            | انتخاب سطوح روية اعضا (Surface treatments)                                       |
| 0.0          | انتخاب نقاط                                                                      |
| /            | انتخاب خطوط و دوایر کمک ترسیمی                                                   |
|              | انتخاب مدل،های مرجع ایمپورت شده                                                  |
| Ħ            | انتخاب خطوط شبكه يكپارچه                                                         |
| Ħ:           | انتخاب تک خط شبکه                                                                |
| *            | انتخاب جوش ها                                                                    |
| *            | انتخاب انواع برش ها                                                              |
|              | انتخاب نماهای مدل                                                                |
| 11           | انتخاب گروه بولت ها                                                              |
| <b>_</b>     | انتخاب تک بولت                                                                   |
| rt,          | انتخاب آرماتورهاي منعطف                                                          |
| 11,          | انتخاب گروه آرماتورها                                                            |
| J <b>1</b> 2 | انتخاب آرماتورهاي منفرد                                                          |
|              | انتخاب Pour breaks                                                               |
| $\otimes$    | انتخاب صفحات کمکی (Construction Plane)                                           |
| <            | انتخاب فواصل مرجع                                                                |
| <b>X</b>     | انتخاب Componentها                                                               |
| <b>A</b> *   | انتخاب اجزای Component ها                                                        |
| **           | انتخاب اسمبلي و واحدهاي ساخت قطعات بتني                                          |
| <b>\$</b>    | انتخاب اجزاي اسمبلي و واحدهاي ساخت                                               |
| Q            | انتخاب دستورالعمل ها (Task Manager)                                              |
|              | دسترسی به فیلترهای انتخاب                                                        |
| • 14         |                                                                                  |

#### جدول ۱–۸– کاربرد دکمههای مختلف نوار ابزار انتخاب

1-۷-۰ ۱ - نوار ابزار ربایش (Snapping Toolbar) از این نوار ابزار و بخشهای مختلف آن به منظور ربایش نقاط و لبهها استفاده می شود که این نوع ربایش منجر به جانمایی صحیح موضوعات در مدل خواهد شد. عملکرد دکمههای مختلف این نوار ابزار به گونه ایست که با فشردن هریک از دکمههای ربایش، آن دکمه فعال می گردد و به هنگام ترسیم اشیا با نزدیک شدن نشانگر موس به یکی از نقاط تنظیم شده (انتهای عضو، میانه عضو، گوشهٔ خارجی عضو و...) آن نقطه خاصیت ربایش پیدا کرده و قابل انتخاب می گردد. توضیح بخشهای مختلف این نوار ابزار در جداول ۱-۹ و ۱-۱۰ آورده شده است.

🖾 🗖 O 🛆 🗙 🛃 📲 🚿 🗶 🦻 🧮 🗖 🔳 📜 Auto 👻 View plane 💌 Outline planes 💌

شکل ۱–۱۸– نوار ابزار ربایش

| دكمة ربايش       | کاربرد                                                       |
|------------------|--------------------------------------------------------------|
| $\boxtimes$      | ربايش نقاط و تقاطع خطوط شبكه                                 |
|                  | ربايش نقاط انتهايي                                           |
| 0                | ربایش نقاط در مرکز دوایر و کمان ها                           |
| $\bigtriangleup$ | ربایش نقاط میانی                                             |
| $\times$         | ربایش نقاط در محل تقاطع موضوعات                              |
| Ь                | ربایش نقاط در امتداد عمود بر موضوعات                         |
|                  | ربایش نقاط در امتداد خطوط مرجع و خطوط هندسی اعضا             |
| $\sim$           | ربایش بدون محدودیت (در هر موقعیت دلخواه)                     |
| X                | ربايش نقاط به نزديكترين نقطة روى لبة موضوعات                 |
| $\supset$        | ربایش خطوط مرجع، خطوط شبکه و خطوط لبههای موضوعات (ربایش خطی) |
|                  | ربایش نقاط مرجع (نقاط دارای گیره)                            |
| 11               | ربایش نقاط هندسی (نظیر نقاط گوشه)                            |

جدول ۱–۹– کاربرد دکمههای مختلف نوار ابزار ربایش

#### جدول ۱–۱۰- کاربرد لیستهای کرکرهای نوار ابزار ربایش

| ليست كركره اي    | عملكرد                                                                                                    |
|------------------|----------------------------------------------------------------------------------------------------|
| Auto 👻           | تنظیم کنندهٔ محدودیت ربایش نقاط در نماها میباشد بطورمثال اگر از گزینهٔ Plane استفاده کنید صرفاً قادر<br>به ربایش نقاط در پلان میباشید نه در فضای سه بعدی                                                 |
| View plane 👻     | بیانگر ربایش پیش فرض و یا ربایش منطبق بر محور مختصات محلی میباشـد. با تنظیم برروی گزینهٔ<br>Work Plane و تغییر محور مختصات محلی، خطوط شبکه در راستای محور مختصات محلی نیز قابل<br>مشاهده و ربایش میباشند |
| Outline planes 👻 | تنظيم كنندةنوع ربايش صفحات مي باشد كه به منظور عمليات آهنر بايي كردن موضوعات از آن استفاده مي گردد                                                                                                    |

## فصل دوم ابز ار های مدل سازی

در این فصل به ابزارهای تنظیم خطوط شبکه، دستورهای مدلسازی قطعات فلزی و نکات مربوط به آنها اشاره میشود که اکثریت آنها در تب Steel قرار گرفتهاند. تب Steel به نوعی یکی از مهم ترین تبهای نرمافزار تکلا است بطوریکه مدلسازی اعضایی همچون تیرها، ستونها، ورقها و... همه در این تب انجام میپذیرد. قبل از اینکه به تشریح دستورهای مدل سازی بپردازیم نیاز است که با کاربرد خطوط شبکه که مبنای اصلی کار مدل سازی در تکلا است آشنا شویم.

#### ۲–۱– خطوط شبکه مستطیلی و مورب

خطوط شبکه خطوط راهنمایی هستند که در پلان و نماهای مختلف مدل (ترازهای ارتفاعی) از آنها استفاده می گردد و کمک شایانی به مدلسازی صحیح پروژه مینماید بطوریکه در برخی از پروژههای خاص ممکن است از چندین نوع خطوط شبکه استفاده گردد. هنگامی که یک مدل جدید را ایجاد میکنیم نرمافزار خطوط شبکهٔ پیش فرضی را نیز به همراه آن ایجاد میکند که می توان آن را اصلاح نمود و یا خطوط شبکهٔ جدیدی تعریف کرد.

پس از اجرای دستور ... Grid > Create Grid از تب Edit و یا دابل کلیک کردن بر روی آیکون این دستور ﷺ (و یا با دابل کلیک کردن برروی خطوط شبکهٔ موجود) پنجرهٔ محاورهای Grid گشوده می شود که در ادامه به شرح عملکرد بخش های مختلف این پنجره خواهیم پرداخت. (دقت داشته باشید که برای دابل کلیک کردن بر روی خطوط شبکه بایستی دکمه انتخاب Select grid در نوار ابزار انتخاب فعال باشد)

کادر Coordinates: در این بخش فواصل بین خطوط شـبکه تعیین میگردد. این فواصل برای محورهایX وY بصورت نسبی (فواصل بین دهانه ها) و برای محور Z بصورت مطلق (غالبا تراز روی تیر که در نقشـههای سـازه بصورت T.O.B مشخص میشود) درج میگردد. فواصل دهانههای محور X و Yرا به دو روش میتوان تعریف کرد:

در روش اول فواصل بین دهانهها بصورت تک به تک و با یک فاصلهٔ خالی (Space) از یکدیگر وارد می شود. به طور مثال فواصل راستای X برای دو دهانهٔ ۵ متری همانند شکل زیر تنظیم می گردد:

| ▼×                                                  | ✓ × 0.00 5000.00 5000.00       |                       |  |
|-----------------------------------------------------|--------------------------------|-----------------------|--|
| شکل ۲-۱- تنظیم طول دهانههای راستای X بصورت تک به تک |                                |                       |  |
| 🐖 Grid                                              |                                | ×                     |  |
| Save Lo                                             | standard                       | Save as Advanced Grid |  |
| Coordina                                            | ates                           |                       |  |
| V V                                                 | 0.00 4500.00 6000.00 5500.00   |                       |  |
| V 🗸                                                 | 0.00 6100.00 5200.00 2*2000.00 |                       |  |
| <b>▼</b> Z                                          | 0.00 3000.00 6000.00 9000.00   |                       |  |
| Labels                                              |                                |                       |  |
| <b>X</b>                                            | 1234                           |                       |  |
| <b>V</b>                                            | ABCDE                          |                       |  |
| 🔽 Z                                                 | 0.00 3000 6000 9000            |                       |  |
| -Line exte                                          | nsions                         | Origin                |  |
| Le                                                  | eft/Below Right/Above          |                       |  |
| ▼X 20                                               | 2000.00                        | ▼ X0 0.00             |  |
| <b>▼</b> Y 20                                       | 2000.00                        | ▼ Y0 0.00             |  |
| ▼Z 20                                               | 2000.00                        | <b>Z</b> 0 0.00       |  |
| Magneti                                             | Magnetism                      |                       |  |
| Magnetic grid plane                                 |                                |                       |  |
| Other settings                                      |                                |                       |  |
| User-defined attributes                             |                                |                       |  |
| Create Modify Get Close                             |                                |                       |  |

شكل ۲-۲- پنجرهٔ محاورهای تنظیم خطوط شبكه

در روش دوم که برای دهانههای مشابه بکار میرود نحوهٔ تعریف طول دهانهها همانند شکل زیر خواهد بود:

| ▼× | 0.00 2*5000.00 |
|----|----------------|
|    |                |

شکل ۲–۳- تنظیم طول دهانههای مشابه در راستای X

همانطور که مشاهده می کنید اعداد وارد شده در فیلدهای X و Y با صفر شروع شدهاند که نشانگر این موضوع است که اولین خط شبکه در راستای X و Y از مبدأ شروع شود. همچنین برای اینکه این اعداد همیشه مثبت باشند، مبدأ مختصات در گوشه پایین سمت چپ مستقر می شود. پس دقت کنیدکه اعداد محور Y از پایین به بالا وارد می شوند. (خطوط شبکه در ربع اول مختصاتی واقع می گردد).

کادر Labels: از این بخش به منظور نامگذاری خطوط شبکه استفاده می گردد. خطوط شبکه در راستای محور X و Y اغلب با اعداد و حروف انگلیسی و در راستای محور Z براساس همان کدهای ارتفاعی وارد شده در بخش Coordinates نامگذاری می گردند که می توان در صورت نیاز این نوع نامگذاری را اصلاح نمود.

کادر Line Extensions: در این بخش میتوان مقدار بیرون زدگی انتهایی خطوط شـبکه را در هر سـه راسـتای X، Y و Z تنظیم نمود. اعداد پیش فرض برای این منظور اغلب مناسب بوده و نیازی به تغییر آنها نمی باشد.

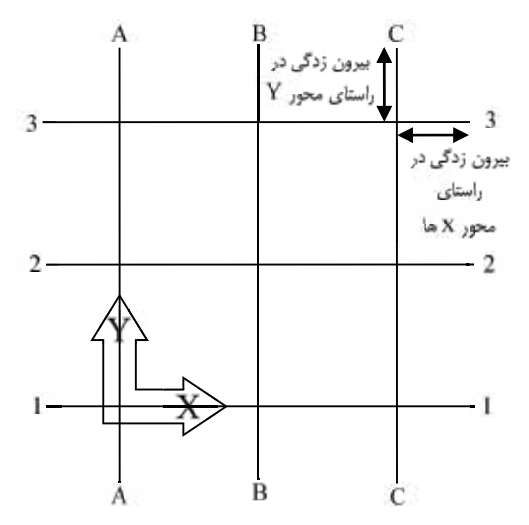

شکل ۲-۴- طول بیرون زدگی انتهایی خطوط شبکه

کادر Origin: در این بخش مختصات مبدأ قرارگیری خطوط شبکه وارد می گردد. پیش فرض برنامه برای این منظور مبدأ مختصات است که اغلب مناسب بوده و نیازی به تغییر آن نمی باشـد. لازم به ذکر است که بلافاصله پس از اجرای دستور ....Create Grid با کلیک برروی هر نقطهٔ دلخواهی در مدل، مختصات آن نقطه در بخش Origin درج می گردد.

کادر Magnetism: در این بخش مقیدی اشیا نسبت به خطوط شبکه مشخص می گردد بطوریکه با جابجایی خطوط شبکه، اشیای موجود در مدل نیز همراه آن جابجا می گردند. برای مقیدی اشیا به خطوط شبکه، باید تیک تنظیمی Magnetic grid plane فعال گردد.

کادر Other Settings: با کمک این بخش می توان خطوط شبکه را قفل نمود تا هیچگونه تغییرات ناخواستهای در آن به وجود نیاید. همچنین می توان اطلاعات تکمیلی دیگری از خطوط شبکه اعم از مقادیر جابجاییهای احتمالی آن را نیز درج نمود. بـرای قفل نمودن خطوط شبکه، بر روی دکمهٔ ...Locked attributes کلیـک کرده و تنظیم Locked را برروی گزینهٔ Yes قرار می دهیم.

| 🐖 Tekla Structures Grid (1) | <b>—</b>       |
|-----------------------------|----------------|
| Parameters                  |                |
| Locked                      | Ves 👻          |
| Grid label text             |                |
| Prefix offset in X          |                |
| Prefix offset in Y          |                |
| Prefix offset in Z          |                |
| Offset in X                 |                |
| Offset in Y                 |                |
| Offset in Z                 |                |
| OK Apply Modify             | Get 🔽/Г Cancel |

شکل ۲–۵- پنجره درج اطلاعات تکمیلی مربوط به خطوط شبکه

پس از انجام تنظیمات موردنظر، با فشردن دکمهٔ Modify و پذیرفتن پیغام Replace Confirmation خطوط شبکهٔ موجود اصلاح میگردند. لازم به ذکر است که در تکلا، پنجرههای محاورهای بر روی موضوعاتی اثر میگذارند که به حالت انتخاب قرار داشته باشند (موضوعات با کلیک بر روی آنها به حالت انتخاب در می آیند).

همچنین اگر مایل به ایجاد بیش از یک خط شـبکه باشـیم، باید پس از کلیک بر روی آیکون ﷺ و معرفی مبدأ خطوط شبکه جدید (با کلیک بر روی یک نقطه دلخواه) از دکمهٔ Create استفاده کنیم. مثال موجود در شکل ۲-۲- منتج به شکل زیر خواهد شد:

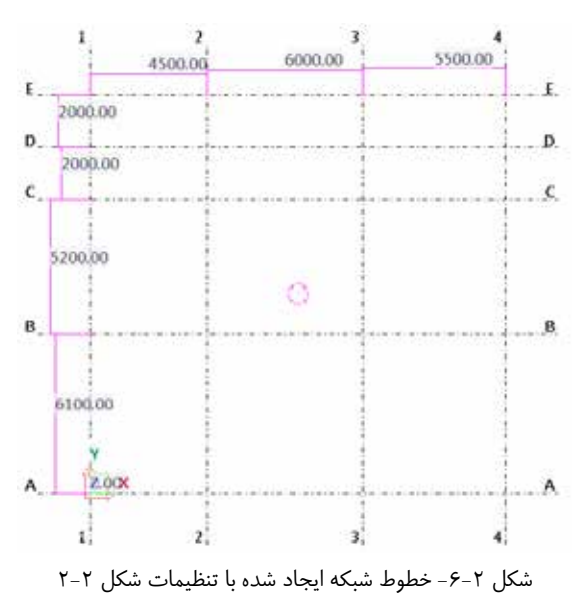

File > Settings > Options > Unit and decimals

#### ۲–۱–۱– ویر ایش خطوط شبکه

پس از ایجاد خطوط شبکه اولیه ممکن است که در حین کار نیاز به اصلاح آن داشته باشیم و یا اینکه بخواهیم به طور موقتی تغییراتی در آن ایجاد کرده و پس از ترسیم موضوعات آن را به حالت اولیه باز گردانیم. بهترین راه اصلاح خطوط شبکه، دابل کلیک کردن بر روی خطوط شبکه موجود و درج اطلاعات جدید در پنجره محاورهای Grid و سپس زدن دکمه Modify می باشد اما اگر درج اطلاعات در پنجره محاورهای خطوط شبکه امکانپذیر نباشد (همانند خطوط شبکه مورب و زاویه دار) بایستی از روش های اصلاح هندسی خطوط شبکه استفاده کرد. پس از انتخاب خطوط شبکه، با جابجایی نشانگر موس و کلیک بر روی هر خط دلخواه می توان آن را توسط گیره های موجود در ابتدا و انتهای آن جابجا کرد.

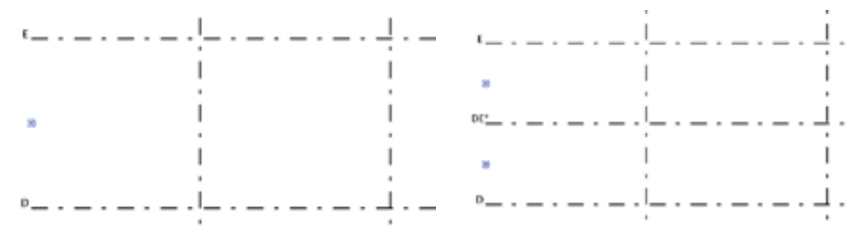

شکل ۲-۷- ایجاد خط شبکه جدید DE ما بین خط شبکه E و D

#### ۲–۱–۱–۲– ایجاد یک خط شبکه کمکی مابین دو نقطه

همانطور که در بخش قبلی مشاهده شد خط شبکه ایجاد شده مستقیم بود اما ممکن است که شما بخواهید خط شبکه مورب نیز ایجاد کنید در این صورت:

الف) در تب Edit و زیر مجموعه Grid دستور Add grid line را اجرا کنید.

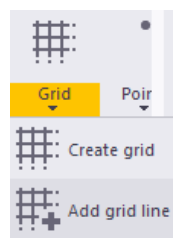

Add grid line شکل ۲–۸- نحوه اجرای دستور  $\Lambda$ 

ب) بر روی خطوط شبکه موجود کلیک کنید (اگر در پروژهای بیش از یک خط شبکه موجود باشد، خط شبکه ایجاد شده به گروهی که بر روی آن کلیک کرده اید پیوسته و با آنها یکپارچه میشود).

ج) دو نقطه دلخواه که مایلید خط شبکه ما بین آنها ایجاد گردد را معرفی کنید تا خط شبکه جدید ایجاد گردد.

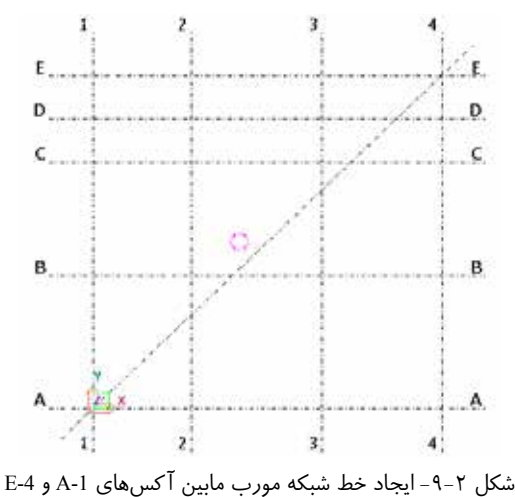

همانطور که ملاحظه می کنید خط شبکه ایجاد شده لیبلی نداشته و با پنجره محاورهای Grid نیز قادر به اصلاح آن نیستیم لذا در اینگونه مواقع ما نیاز خواهیم داشت که این خطهای شبکه ایجاد شده را به شکل منفرد انتخاب (توسط نوار ابزار انتخاب) و اصلاح کنیم. که در ادامه به آن اشاره شده است:

۳۰ / آموزش کاربردی نرم افزار Tekla Structures 2018

۲-۱-۱-۳- اصلاح خطوط شبکه به شکل منفرد
 برای اصلاح یک خط شبکهٔ منفرد مراحل زیر را طی کنید:
 ۱- اطمینان حاصل کنید که دکمهٔ انتخاب Select Grid Line ﷺ از نوار ابزار انتخاب فعال باشد.
 ۲- خط شبکهای را که مایل به اصلاح و یا حذف آن هستید انتخاب کنید.
 ۳- با انتخاب خط شبکه موردنظر، گیرههای ابتدایی و انتهایی و همچنین صفحهٔ دربر گیرندهٔ آن خط شبکه نمایش داده می شود که می وردنظر، گیرهای ابتدایی و انتهایی و همچنین صفحهٔ دربر گیرندهٔ آن خط شبکه نمایش داده می شود که می وردنظر، گیره ای ابتدایی و انتهایی و همچنین صفحهٔ دربر گیرندهٔ آن خط شبکه نمایش داده می شود که می و از با انتخاب خط شبکه در با انتخاب و جابجایی گیره ای انتهایی از انتخاب کنید.

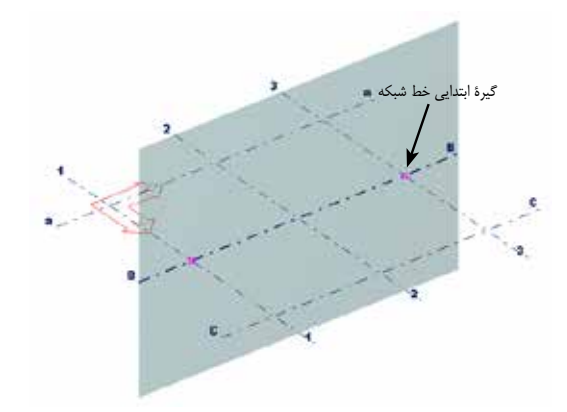

شكل ۲–۱۰- انتخاب و اصلاح يک خط شبكهٔ موجود

به هنگام انتخاب خطوط شـبکه یکپارچه و یا خط شـبکه منفرد، با کلیک بر روی آیکون 💽 میتوان به نوار ابزار کمکی دسترسی داشت و اطلاعاتی که در مباحث قبلی در پنجره Grid وارد میکردیم را به طور مستقیم وارد کنیم.

#### ۲–۲– خطوط شبکهٔ شعاعی

در نسخههای جدید نرمافزار تکلا (بعد از نسخه ۱٤) ماکرویی قرار داده شده است که می توان توسط آن خطوط شبکه را بصورت شعاعی نیز ایجاد نمود. این قابلیت می تواند کاربرد خوبی در پلانهای دایرهای داشته باشد. برای ایجاد این گونه خطوط شبکه مراحل زیر را طی کنید:

- ۱- برروی آیکون Applications & Components 🔢 در نوار ابزار جانبی کلیک کنید.
- ۲- عبارت Radial grid را در فیلد مربوط به جستجوی سریع Componentها تایپ کنید.
  - ۳- ماکروی Radial Grid را با دابل کلیک کردن برروی آن انتخاب کنید.
- ٤- تنظیمات مربوط به مختصات خطوط، نامگذاری خطوط و بیرون زدگیهای آن را انجام دهید و سپس بر روی نقطه دلخواهی کلیک کرده تا خطوط شبکه شعاعی ترسیم گردد. عملکرد تمامی فیلدهای موجود در این ماکرو همانند خطوط شبکهٔ معمولی میباشد با این تفاوت که مختصات Y در این ماکرو بصورت زاویهای وارد می گردد و همچنین خاصیت Preview نیز در آن ایجاد شده است. درخطوط شبکه شعاعی: